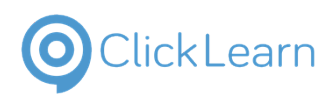

## This is how to change a barcode

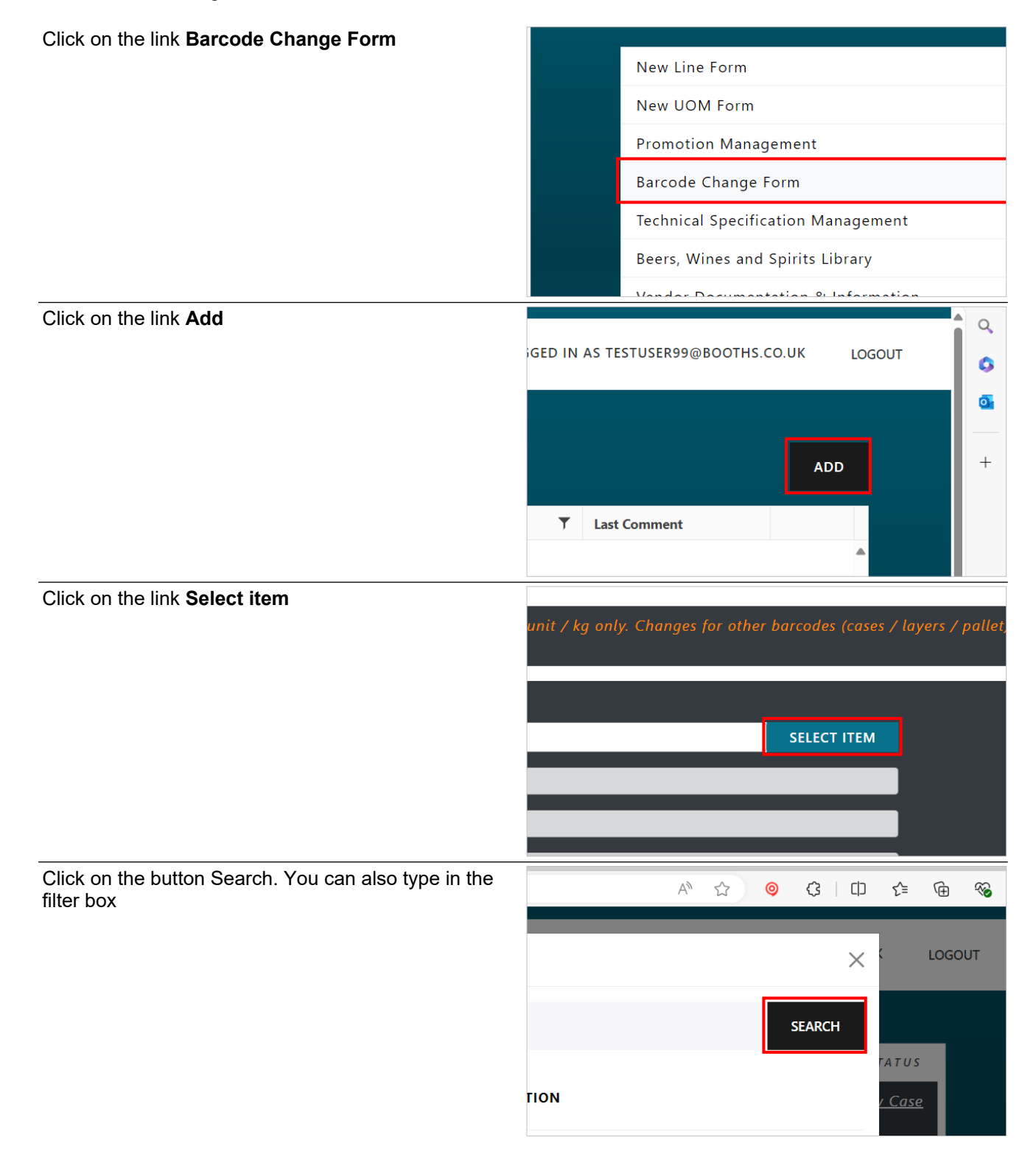

9/12/2024

| E H Booth & Co Limited                          |             | lairey1@booths.co            |  |  |
|-------------------------------------------------|-------------|------------------------------|--|--|
| ClickLearn                                      |             | .uk<br>September 12, 2024    |  |  |
| Barcode Change Form 2/3                         |             |                              |  |  |
| Select the relevant item from the dropdown list |             |                              |  |  |
|                                                 |             |                              |  |  |
|                                                 |             | SELECT                       |  |  |
|                                                 |             |                              |  |  |
|                                                 | GNUM        | SELECT                       |  |  |
|                                                 |             |                              |  |  |
|                                                 |             |                              |  |  |
|                                                 | ξE          | SELECT                       |  |  |
| Click on the Change Type box                    |             |                              |  |  |
|                                                 | on          | <b>v</b>                     |  |  |
|                                                 |             |                              |  |  |
|                                                 |             |                              |  |  |
|                                                 |             |                              |  |  |
|                                                 |             |                              |  |  |
|                                                 |             |                              |  |  |
| Choose the reason for changing the barcode      |             |                              |  |  |
|                                                 |             |                              |  |  |
|                                                 | _           |                              |  |  |
|                                                 | Add         | additional new barcodes      |  |  |
|                                                 | Repl        | ace existing barcodes        |  |  |
|                                                 | Dele        | te existing barcodes         |  |  |
|                                                 |             |                              |  |  |
|                                                 |             |                              |  |  |
| Fill in the new barcode information             |             |                              |  |  |
| Click on the Reason for Change box              | REP         | LACEMENT (OR BLANK TO LEAVE) |  |  |
|                                                 | [100        |                              |  |  |
|                                                 | 123         |                              |  |  |
|                                                 |             |                              |  |  |
|                                                 |             |                              |  |  |
|                                                 |             |                              |  |  |
|                                                 | ATER SUBMIT |                              |  |  |
|                                                 |             |                              |  |  |

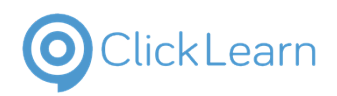

Barcode Change Form

| Enter the reason                              |                  | REPLACEMENT (OR BLAI | NK TO LEAVE) |
|-----------------------------------------------|------------------|----------------------|--------------|
|                                               |                  |                      |              |
|                                               | ATER SUBMIT      |                      |              |
| Move the mouse to the button Submit and click |                  |                      |              |
|                                               | ≀eason For Chang | e *                  | reason       |
|                                               | CLOSE SA         | VE FOR LATER SUBM    | ит           |
|                                               |                  |                      |              |
|                                               |                  |                      | Q Search     |